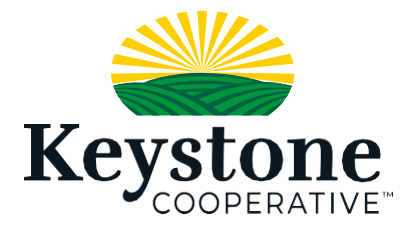

## **FOOD SECURITY DRIVE** Keystone ELECTION IN WORKDAY

1. Log into Workday via desktop and select the person icon at the top right-hand corner of the screen

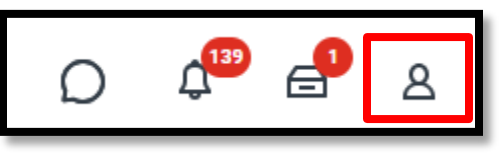

2. Select "VIEW PROFILE"

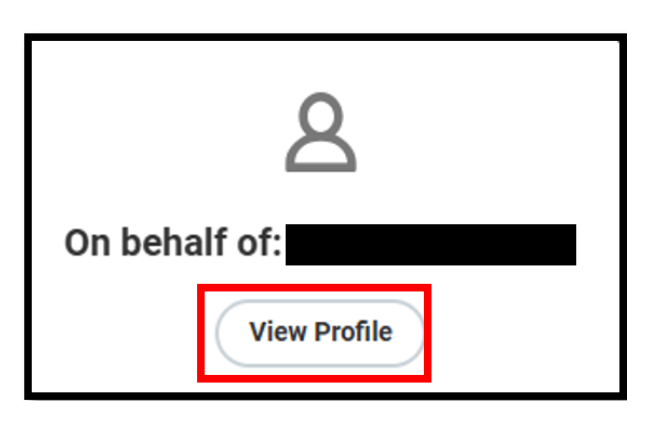

3. Navigate to the "PAY" tab on the left-hand side green ribbon

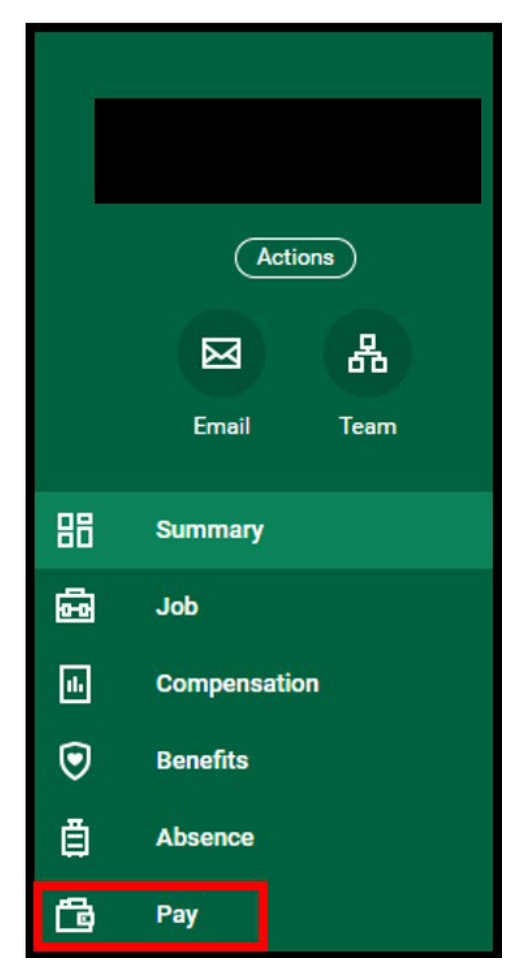

4. Select "VOLUNTARY DEDUCTIONS" at the top of the screen and select "ADD"

| Tax Elections | Payment Elections | Payslips | Voluntary Deductions |  |
|---------------|-------------------|----------|----------------------|--|
| Add           |                   |          |                      |  |

5. Select the dropdown box and choose "CHARITABLE DONATION"

| Add Voluntary Deduction |                                   |  |  |  |  |
|-------------------------|-----------------------------------|--|--|--|--|
|                         |                                   |  |  |  |  |
| earch :=                |                                   |  |  |  |  |
| Charitable Donations    |                                   |  |  |  |  |
|                         | iearch :=<br>Charitable Donations |  |  |  |  |

6. The following screen will pop up, all you need to change is the "VALUE" box- indicating the amount you want withheld from your 1/20/2025 paycheck, once done, hit "OK"

\*Do not change the date field, you will get an error message\*

| Add Voluntar        | y Deduction                                                                                                    | × |
|---------------------|----------------------------------------------------------------------------------------------------|---|
| Worker<br>Deduction | ★ × Charitable Donations :=                                                                                                    |   |
|                     | Keystone and Land O'Lakes will match 1:3 each dollar donated during this single pay cycle, and deduction will be applied to the pay date of 2/20/25. If you wish to donate from a single pay period, please enter a dollar amount to deduct. |   |
| Frequency           | * One-time Ongoing                                                                                                    |   |
| Date                | * 02/01/2025                                                                                                    |   |
| Next Payment Da     | te 02/20/2025                                                                                                    |   |
| Туре                | * O Amount Percent                                                                                                    |   |
| Value               | * 5                                                                                                    |   |
|                     |                                                                                                    |   |
|                     | Сапсе ОК                                                                                                    | ) |

## 7. The next screen will give you a summary of your election, please hit "DONE" at the bottom of that screen and it will be sent to payroll.

\*Note- if you decide to change your amount at anytime prior to payroll being processed- please repeat the steps above to get to the screen below and you will be able to edit or delete your election.

| Tax El    | ections          | Payment Elections | Payslips   | Voluntary Deductions |           |            |       |                   |                |
|-----------|------------------|-------------------|------------|----------------------|-----------|------------|-------|-------------------|----------------|
| $\subset$ | Add              |                   |            |                      |           |            |       |                   |                |
| 1<br>D    | item<br>eduction |                   | Start Date | End Date             | Frequency | Input Type | Value | Next Payment Date |                |
| C         | haritable Don    | ations            | 02/01/2025 | 02/01/2025           | One-time  | Amount     | 5.00  | 02/20/2025        | Edit<br>Delete |